# Using Snagit/32 As A DDE Server

Snaglt/32 is a fully functional Windows Dynamic Data Exchange (DDE) server. You can use Snaglt/32's DDE support to incorporate Snaglt/32 functionality into custom or commercial Windows programs that support DDE. For example, you could write a Microsoft Excel macro to print a portion of the screen using Snaglt/32.

# **DDE Command Reference**

Following is a reference for the DDE commands that a DDE client application can use to communicate with Snaglt/32.

For more information about using DDE in Windows programs and macros, refer to the DDE section in the Windows Software Developer's Kit reference, *Windows Guide to Programming*. If you want to incorporate Snaglt/32 functionality into a commercial Windows application, you can also refer to the macro language documentation for your application.

Please note that the syntax of specific DDE commands (DDE\_INITIATE, DDE\_EXECUTE, etc.) will vary from one application to another, depending on the implementation of DDE commands in the application's macro language. The parameters required for accessing Snaglt/32, however, will not vary.

- Initiating A DDE Session With Snagit/32
- Setting Snagit/32 Configuration Options
- Invoking Snagit/32
- Invoking Enhanced Snagit/32
- Determining Snagit/32's Status

# Initiating A DDE Session With Snagit/32

To initiate a DDE session with Snaglt/32, you must send a DDE\_INITIATE message with the *application parameter* of "Snaglt" and the *topic parameter* of "System":

[DDE\_INITIATE command] Snaglt System

**Note**: Because it creates the connection, the DDE\_INITIATE command must be the first command issued. To release system resources when the channel is no longer required, issue a DDE\_TERMINATE.

# Setting Snagit/32 Configuration Options

You can set Snaglt/32 configuration options — the input, output, format and other options typically set through the Snaglt/32 menus — in one of two ways: with the DDE\_EXECUTE **set** command, or with the DDE\_POKE command.

- Setting Options With DDE\_EXECUTE
- Setting Options With DDE\_POKE

# Setting Options With DDE\_EXECUTE

The general syntax of the DDE\_EXECUTE set command is:

### [DDE\_EXECUTE command] set("parameter\_value")

With the DDE\_EXECUTE **set** command, the parameter\_value may be any one of the following:

| Result                                                                                                    |
|----------------------------------------------------------------------------------------------------|
| Enable Snaglt/32's Color Boost option (equivalent to selecting the<br>"Use Color Boost" checkbox on the Color Boost dialog), and set the<br>RGB color hue additive values (the three Color Enhance fields on<br>the Color Boost dialog) to red_nnn for red, blue_nnn for blue, and<br>green_nnn for green. |
| Separate the RGB additive values by commas, with no spaces before or after the commas.                                                                                                    |
| Do not maintain image aspect ratio when printing.                                                                                                    |
| Maintain image aspect ratio when printing.                                                                                                    |
| Set the Filename parameter to CCCCC.                                                                                                    |
| Disable Snaglt/32's Color Boost option (equivalent to de-selecting the "Use Color Boost" checkbox on the Color Boost dialog).                                                                                                    |
| Enable Snaglt/32's Color Boost option (equivalent to selecting the "Use Color Boost" checkbox on the Color Boost dialog), and set the RGB color saturation multipliers (the three slider bars on the Color Boost dialog) to red_nnn for red, blue_nnn for blue, and green_nnn for green.                   |
| Separate the RGB multiplier values by commas, with no spaces before or after the commas.                                                                                                    |
| Toggle the Clipboard Chain parameter.                                                                                                    |
| Set the Color Substitution parameters where ;<br>Or,Og,Ob = original color's RGB components<br>Sr,Sg,Sb = substitute color's RGB components.<br>A = color accuracy value<br>Values should be delimited by commas with no spaces, e.g.;<br>set(colorsub 10.150.210.100.150.50.75)                           |
| Note: This option is not available in the "esnag" DDE command.                                                                                                    |
| Direct output to the specified printer, using specified driver and port.                                                                                                    |
| Enables or disables the datetime stamp on the output image.                                                                                                    |
| Set the timer-activated capture clock frequency. nn = time value,<br>mm=interval type where [HR/MIN/SEC] are the valid<br>parameters. (e.g. "FREQUENCY 10,SEC" )                                                                                                    |
| Set the Format parameter to Color. Set Color Reduction to n colors, where n is 0, 16, or 256 (0 specifies no color reduction). If n is not specified, the current color reduction setting is used.                                                                                                    |
| Set the Format parameter to Grayscale.                                                                                                    |
| Set the Format parameter to Monochrome, and the Monochrome intensity threshold to the value specified as n.                                                                                                    |
| The "mono,n" portion of the string cannot contain spaces. If you do not specify a numeric value, SnagIt/32 will use the current intensity threshold value as the default.                                                                                                    |
| Set hide/unhide hotkey combination to nnnn. The high byte<br>specifies Control keys:<br>0x01 CTRL key<br>0x02 ALT key<br>0x04 SHIFT key<br>0x08 function key. F1-F12                                                                                                    |
|                                                                                                    |

|                     | Low byte specifies the key pressed:                                                                                                    |
|---------------------|----------------------------------------------------------------------------------------------------|
|                     | 0x41-0x5 hotkey's ASCII value                                                                                                    |
|                     | 0x01-0x0c tunction key F1-F12,<br>if 0x08 bit is set in bigh byte                                                                                                    |
| inalert n           | Enables $(n=1)$ or disables $(n=0)$ the input Alert                                                                                                    |
| input client        | Sot the Input parameter to Window Client Area                                                                                                    |
| input cliphoard     | Set the Input parameter to Clinboard                                                                                                    |
|                     | Set the input parameter to Cilpboard.                                                                                                    |
| input dosscm        | Clipboard and enable the Clipboard Chain option. Note: This change is only valid for the current user interface settings.                                                                                                    |
| input file          | Set the Input parameter to BMP File.                                                                                                    |
| input last          | Set the Input parameter to Last Active Window.                                                                                                    |
| input region        | Set the Input parameter to Region.                                                                                                    |
| input screen        | Set the Input parameter to Screen.                                                                                                    |
| input window        | Set the Input parameter to Entire Window.                                                                                                    |
| Mailsubject text    | Set the Mail Output subject to "text".                                                                                                    |
| mailtext text       | Include "text" in the message body for Mail Output.                                                                                                    |
| mailname name       | Set the Mail Output recipient name. If the "mailaddress" parameter<br>is not set, "name" must be a valid Mail phonebook name. If the<br>"mailaddress" parameter is set, " <i>name</i> " may contain the display<br>name for the mail recipient.                                                                                                    |
| Mailaddress address | Set a provider specific Mail Output recipient address. This parameter is optional if "mailname" specifies a valid Mail phonebook name.                                                                                                    |
| options nnnn        | Set options. The nnnn byte specifies the following Options:                                                                                                    |
|                     | 0x01 captures mouse cursor<br>0x02 turns on Automatic File Naming<br>0x10 turns on Auto Scroll<br>0x20 turns on Dithered Color Reduction                                                                                                    |
| options scale,nn    | Set the scale value for non-printer output, where nn is a real number scale multiplier (e.g., 0.73 or 1.28) applied to the image. The value of nn must be greater than 0.                                                                                                    |
| outalert n          | Enables (n=1) or disables (n=0) the Output Alert.                                                                                                    |
| output bmp          | Set the Output parameter to BMP File.                                                                                                    |
| output cbmp         | Set the Output parameter to Compressed BMP File.                                                                                                    |
| output clipboard    | Set the Output parameter to Clipboard.                                                                                                    |
| output file         | Set the Output parameter to BMP File.                                                                                                    |
| output gif          | Set the Output parameter to GIF File.                                                                                                    |
| output jpeg[,nn]    | Set the Output parameter to JPEG File, where n is the desired image quality from 1-99%. If n is not specified, the current JPEG image quality is used.                                                                                                    |
| output mail [,DEF]  | Set the Output parameter to Send Mail. The current file output<br>configuration is used for the type of attached mail file. If the "DEF"<br>parameter is included and the mail recipient name or address is<br>specified by the "mailname" and/or "mailaddress" parameters,<br>the user will not be prompted for information before the mail<br>message is sent. Otherwise the user will always be prompted<br>for the mailname and mailaddress information. |
| output pcx          | Set the Output parameter to PCX File.                                                                                                    |
| output printer      | Set the Output parameter to Printer.                                                                                                    |
| output tiff         | Set the Output parameter to TIFF Mono File.                                                                                                    |

| preview [1/0]   | A value of 1 enables the Preview Window mode. A value of 0 disables it.                                                                                                    |
|-----------------|----------------------------------------------------------------------------------------------------|
| profile active  | Use the active Snaglt/32 configuration profile for this DDE session.<br>This is the same configuration profile used by the Snaglt/32 menus.<br>This is the profile used for a DDE session if the "profile" parameter<br>is not used.                                                        |
| profile default | Use the Snaglt/32 default configuration profile for this DDE session.<br>Changes only effect this DDE session and do not effect the active<br>Snaglt/32 configuration. The "snagkey", "hidekey", and "chain"<br>parameters are disabled for this profile setting.                           |
| profile saved   | Use the Snaglt/32 configuration profile saved in the system registry for this DDE session. Configuration changes only effect this DDE session and do not affect the active Snaglt/32 configuration. The "snagkey", "hidekey", and "chain" parameters are disabled for this profile setting. |
| repeatkey nnnn  | Set the repeat capture activation hotkey combination to nnnn. The<br>high byte specifies Control keys:<br>0x01 CTRL key<br>0x02 ALT key<br>0x04 SHIFT key<br>0x08 function key, F1-F12                                                                                                    |
|                 | Low byte specifies the key pressed:                                                                                                    |
|                 | 0x00 if 0x10 bit is set in high byte                                                                                                    |
|                 | 0x01-0x0c specifies function key F1-F12,                                                                                                    |
|                 | if 0x08 bit is set in high byte                                                                                                    |
| scale auto      | Set the Printer Scale option to Auto Scale.                                                                                                    |
| scale max       | Set the Printer Scale option to maximize the image on the printed page.                                                                                                    |
| scale n         | Set the Printer Scale value to n, where n is a percentage of the Proportional scale size (e.g., 50, 200 (50% - half size, 200% - double size)). The value of n must be greater than or equal to 1.                                                                                          |
| scale page      | Set the Printer Scale option to Fit on Page.                                                                                                    |
| scale pro       | Set the Printer Scale option to Proportional scale.                                                                                                    |
| Snagdir         | Set the File Output Directory parameter to a valid path.                                                                                                    |
| snagkey nnnn    | Set activation hotkey combination to nnnn. The high byte specifies<br>Control keys:<br>0x01 CTRL key                                                                                                    |
|                 | 0x02 ALT key<br>0x04 SHIFT key<br>0x08 function key, F1-F12                                                                                                    |
|                 | 0x10 PRINT SCREEN key                                                                                                    |
|                 | Low byte specifies the key pressed.                                                                                                    |
|                 | 0x41-0x5 specifies hotkey's ASCII value<br>0x01-0x0c specifies function key F1-F12,<br>if 0x08 bit is set in high byte                                                                                                    |
| snag(repeat)    | Repeats a capture of the last Snagit/32 Input Area.                                                                                                    |
| timer [ON/OFF]  | Enables or disables timer-activated captures.                                                                                                    |
| window hide     | Hides the Snaglt/32 window or icon.                                                                                                    |
| window show     | Displays the Snaglt/32 window or icon.                                                                                                    |
| Examples:       |                                                                                                    |

#### <u>=xamples</u>:

Use DDE\_EXECUTE to set the input parameter to clipboard:

[DDE\_EXECUTE command] set("input clipboard")

Use DDE\_EXECUTE to direct Snaglt/32 output to Microsoft Fax:

[DDE\_EXECUTE command] set("device Microsoft Fax, MSFAX, LPT1:")

Use DDE\_EXECUTE to set the format parameter to Monochrome and the intensity threshold to 85 percent:

[DDE\_EXECUTE command] set("format mono,85")

Use DDE\_EXECUTE to enable Color Boost's color saturation multipliers and set the RGB values:

[DDE\_EXECUTE command] set("boost 200,250,200")

Use DDE\_EXECUTE to use the application default configuration profile to obtain a known configuration and not effect the active application configuration:

[DDE\_EXECUTE command] set("profile default")

Use DDE\_EXECUTE to send Snaglt/32 output as a compressed BMP file mail attachment:

[DDE\_EXECUTE command] set("output cbmp")

[DDE\_EXECUTE command] set("output mail")

Use DDE\_EXECUTE to send Snaglt/32 output as a mail attachment with the specified Subject and Text. The user will be prompted for the mail destination.

[DDE\_EXECUTE command] set("output mail")

[DDE\_EXECUTE command] set("mailsubject Backup failed!")

[DDE\_EXECUTE command] set("mailtext Why is this happening?")

Use DDE\_EXECUTE to send Snaglt/32 output as a mail attachment with the specified Subject to the specified recipient. The user will not be prompted for any information.

[DDE\_EXECUTE command] set("output mail")

[DDE\_EXECUTE command] set("mailsubject Process monitor 1:03AM")

[DDE\_EXECUTE command] set("mailname Operations Staff")

# Setting Options With DDE\_POKE

The general syntax of the DDE POKE command is:

[DDE\_POKE command] "parameter", "value"

With the DDE\_POKE command, the parameter and value strings may be one of the following combinations:

| <u>Parameter</u> | <u>Values</u>                      | <u>Result</u>                                                                                                    |
|------------------|------------------------------------|----------------------------------------------------------------------------------------------------|
| add              | red_nnn,<br>blue_nnn,<br>green_nnn | Enable Snaglt/32's Color Boost option (equivalent to selecting<br>the "Use Color Boost" checkbox on the Color Boost dialog), and<br>set the RGB color hue additive values (the three Color Enhance<br>fields on the Color Boost dialog) to red_nnn for red, blue_nnn for<br>blue, and green_nnn for green. |

|           |                                    | Separate the RGB additive values by commas, with no spaces before or after the commas.                                                                                                    |
|-----------|------------------------------------|----------------------------------------------------------------------------------------------------|
| aspect    | on                                 | Maintain image aspect ratio when printing.                                                                                                    |
|           | off                                | Do not maintain image aspect ratio when printing.                                                                                                    |
| autoname  | CCCCC                              | Set the Filename parameters.                                                                                                    |
| Boost     | red_nnn,<br>blue_nnn,<br>green_nnn | Enable SnagIt/32's Color Boost option (equivalent to selecting<br>the "Use Color Boost" checkbox on the Color Boost dialog), and<br>set the RGB color saturation multipliers (the three slider bars on<br>the Color Boost dialog) to red_nnn for red, blue_nnn for blue,<br>and green_nnn for green. |
|           |                                    | Separate the RGB multiplier values by commas, with no spaces before or after the commas.                                                                                                    |
|           | off                                | Disable SnagIt/32's Color Boost option (equivalent to de-<br>selecting the "Use Color Boost" checkbox on the Color Boost<br>dialog).                                                                                                    |
| chain     |                                    | Toggle the Clipboard Chain parameter.                                                                                                    |
| colorsub  | [Or,Og,Ob,<br>Sr,Sg,Sb,A]          | Set the Color Substitution parameters where ;<br>Or,Og,Ob = original color's RGB components<br>Sr,Sg,Sb = substitute color's RGB components.<br>A = color accuracy value<br>Values should be delimited by commas with no spaces,                                                                     |
|           |                                    | e.g.; set(colorsub 10,150,210,100,150,50,75)<br>Note: This option is not available in the "esnag" DDE command.                                                                                                    |
| dstmp     | ON                                 | Enables datetime stamp on output image.                                                                                                    |
| ·         | OFF                                | Disables datetime stamp on output image                                                                                                    |
| format    | color[,n]                          | Set the Format parameter to Color. Set Color Reduction to n colors, where n is 0, 16 or 256 (0 specifies no color reduction). If n is not specified, the current color reduction value is used                                                                                                    |
|           | gray                               | Set the Format parameter to Grayscale.                                                                                                    |
|           | mono[,n]                           | Set the Format parameter to Monochrome, and the Monochrome intensity threshold to the value specified as n.                                                                                                    |
|           |                                    | The "mono," portion of the string cannot contain spaces. If you do not specify a numeric value, SnagIt/32 will use the current intensity threshold value as the default.                                                                                                    |
| frequency | [nn,mm]                            | Set the timer-activated capture clock frequency. nn = time value, mm=interval type where [HR/MIN/SEC] are the valid parameters. (e.g. "FREQUENCY 10,SEC" )                                                                                                    |
| hidekey   | nnnn                               | Set hide/unhide hotkey combination to nnnn. The high byte specifies Control keys:                                                                                                    |
|           |                                    | 0x01 CTRL key<br>0x02 ALT key<br>0x04 SHIFT key<br>0x08 function key, F1-F12<br>Low byte specifies the key pressed:                                                                                                    |
|           |                                    | 0x41-0x5 hotkey's ASCII value<br>0x01-0x0c function key F1-F12,<br>if 0x08 bit is set in high byte                                                                                                    |
| inalert   | n                                  | Enables (n=1) or disables (n=0) the Input Alert.                                                                                                    |
| input     | client                             | Set the Input parameter to Window Client Area.                                                                                                    |
|           | clipboard                          | Set the Input parameter to Clipboard.                                                                                                    |
|           | dosscrn                            | Set the Input parameter to Full Screen DOS, i.e.; set Input to<br>Clipboard and enable the Clipboard Chain option. Note: This                                                                                                    |

|             |             | change is only valid for the current user interface settings.                                                                                                    |
|-------------|-------------|----------------------------------------------------------------------------------------------------|
|             | file        | Set the Input parameter to BMP File.                                                                                                    |
|             | last        | Set the Input parameter to Last Active Window.                                                                                                    |
|             | region      | Set the Input parameter to Region.                                                                                                    |
|             | screen      | Set the Input parameter to Screen.                                                                                                    |
|             | window      | Set the Input parameter to Entire Window.                                                                                                    |
| mailsubject | text        | Set the Mail Output subject to "text".                                                                                                    |
| mailtext    | text        | Include "text" in the message body for Mail Output.                                                                                                    |
| mailname    | name        | Set the Mail Output recipient name. If the "mailaddress" parameter is not set, "name" must be a valid Mail phonebook                                                                                                    |
|             |             | name. If the "mailaddress" parameter is set, "name" may contain the display name for the mail recipient.                                                                                                    |
| mailaddress | address     | Set a provider specific Mail Output recipient address. This<br>parameter is optional if "mailname" specifies a valid Mail<br>phonebook name.                                                                                                    |
| options     | nnnn        | Set options. The nnnn byte specifies the following Options:<br>0x01 captures mouse cursor<br>0x02 turns on Automatic File Naming<br>0x10 turns on Auto Scroll<br>0x20 turns on Dithered Color Reduction                                                                                                    |
|             | scale,nn    | Set the scale value for non-printer output, where n is a real number scale multiplier (e.g., 0.73 or 1.28) applied to the image. The value of n must be greater than 0.                                                                                                    |
| outalert    | n           | Enables (n=1) or disables (n=0) the Output Alert.                                                                                                    |
| output      | bmp         | Set the Output parameter to BMP File.                                                                                                    |
|             | cbmp        | Set the Output parameter to compressed BMP File.                                                                                                    |
|             | clipboard   | Set the Output parameter to Clipboard.                                                                                                    |
|             | file        | Set the Output parameter to BMP File.                                                                                                    |
|             | gif         | Set the Output parameter to GIF File.                                                                                                    |
|             | jpeg[,nn]   | Set the Output parameter to JPEG File, where n is the desired image quality from 1-99%. If n is not specified, the current JPEG image quality is used.                                                                                                    |
|             | Mail [,DEF] | Set the Output parameter to Send Mail. The current file output<br>configuration is used for the type of attached mail file. If the<br>"DEF" parameter is included and the mail recipient name or<br>address is specified by the "mailname" and/or<br>"mailaddress" parameters, the user will not be prompted for<br>information before the mail message is sent. Otherwise<br>the user will always be prompted for the "mailname" and<br>"mailaddress" information. |
|             | рсх         | Set the Output parameter to PCX File.                                                                                                    |
|             | printer     | Set the Output parameter to Printer.                                                                                                    |
|             | tiff        | Set the Output parameter to TIFF Mono File.                                                                                                    |
| preview     | 1           | Enable the Preview Window mode.                                                                                                    |
|             | 0           | Disable the Preview Window mode.                                                                                                    |
| profile     | active      | Use the active Snaglt/32 configuration profile for this DDE session. This is the same configuration profile used by the Snaglt/32 menus. This is the profile used for a DDE session if the "profile" parameter is not used.                                                                                                    |
|             | default     | Use the Snaglt/32 default configuration profile for this DDE session. Changes only effect this DDE session and do not effect                                                                                                    |

|           |       | the active Snaglt/32 configuration. The "snagkey", "hidekey", and "chain" parameters are disabled for this profile setting.                                                                                                    |
|-----------|-------|----------------------------------------------------------------------------------------------------|
|           | saved | Use the Snaglt/32 configuration profile saved in the system registry for this DDE session. Configuration changes only effect this DDE session and do not effect the active Snaglt/32 configuration. The "snagkey", "hidekey", and "chain" parameters are disabled for this profile setting.                                                                                       |
| repeatkey | nnnn  | Set repeat capture activation hotkey combination to nnnn. The<br>high byte specifies Control keys:<br>0x01 CTRL key<br>0x02 ALT key<br>0x04 SHIFT key<br>0x08 function key, F1-F12<br>Low byte specifies the key pressed:<br>0x00 if 0x10 bit is set in high byte<br>0x41-0x5 hotkey's ASCII value<br>0x01-0x0c function key F1-F12,<br>if 0x08 bit is set in high byte           |
| scale     | auto  | Set the Printer Scaling to Auto Scale.                                                                                                    |
|           | max   | Set the Printer Scale to Maximize Image on a Single Page.                                                                                                    |
|           | n     | Set the Printer Scale value to n, where n is a percentage of the Proportional scale size (e.g., 50, 200 (50% - half size, 200% - double size)). The value of n must be greater than or equal to 1.                                                                                                    |
|           | page  | Set the Printer Scale option to Fit on Page.                                                                                                    |
|           | pro   | Set the Printer Scale option to Proportional scale.                                                                                                    |
| snagdir   | ddddd | Set File Output Directory parameter.                                                                                                    |
| snagkey   | nnnn  | Set activation hotkey combination to nnnn. The high byte<br>specifies Control keys:<br>0x01 CTRL key<br>0x02 ALT key<br>0x04 SHIFT key<br>0x08 function key, F1-F12<br>0x10 PRINT SCREEN key<br>Low byte specifies the key pressed:<br>0x00 if 0x10 bit is set in high byte<br>0x41-0x5 hotkey's ASCII value<br>0x01-0x0c function key F1-F12,<br>if 0x08 bit is set in high byte |
| timer     | ON    | Enables timer-activated capture mode                                                                                                    |
|           | OFF   | Disables timer-activated capture mode                                                                                                    |
| window    | hide  | Hides the Snaglt/32 window or icon.                                                                                                    |
|           | show  | Displays the Snaglt/32 window or icon.                                                                                                    |

### Examples:

Use DDE\_POKE to set the input parameter to clipboard:

[DDE\_POKE command] "input", "clipboard"

Use DDE\_POKE to set the format parameter to Monochrome and the intensity threshold to 85 percent:

[DDE\_POKE command] "format", "mono,85"

Use DDE\_POKE to enable Color Boost's color saturation multipliers and set the RGB values:

[DDE\_POKE command] "boost", "200 250 200"

Use DDE\_POKE to use the saved application configuration profile to obtain user tailored settings and not effect the active application configuration:

[DDE\_POKE command] set("profile saved")

Use DDE\_POKE to send Snaglt/32 output as a JPEG file mail attachment:

[DDE\_POKE command] set("output jpeg")

[DDE\_POKE command] set("output mail")

Use DDE\_POKE to send Snaglt/32 output as a mail attachment with the specified Subject and to a provider specific mail address.

[DDE\_POKE command] set("output mail")

[DDE\_POKE command] set("mailsubject Win95 crashed again")

[DDE\_POKE command] set("mailaddress SMTP:billg@microsoft.com")

#### MICROSOFT WINDOWS SDK PROGRAMMER'S TIP:

Note that the data format for DDE\_POKE commands must be the valid clipboard format CF\_TEXT.

### **Invoking Snaglt/32**

Snaglt/32's capture process is invoked with the DDE\_EXECUTE snag command.

The general syntax of the DDE\_EXECUTE snag command is:

[DDE\_EXECUTE command] snag([input\_parameter])

With the DDE\_EXECUTE **snag** command, you can specify an input parameter value. If you do, this input parameter will override SnagIt/32's current input setting. Note that some of the input parameters available at capture time are not available as pre-set options, either via the SnagIt/32 menus or with DDE commands.

The input\_parameter used with the DDE\_EXECUTE **snag** command may be any one of the following:

| <u>Input Parameter</u> | <u>Result</u>                                                                                                    |
|------------------------|----------------------------------------------------------------------------------------------------|
| empty or null          | Capture image using current input and other parameters (equivalent to pressing your hotkey sequence).                                                                              |
| Clipboard              | Capture image in the Clipboard.                                                                                                    |
| Screen                 | Capture the image on the Screen.                                                                                                    |
| [file_name]            | Capture the image in the specified BMP File.                                                                                                    |
| Last                   | Capture the Last Active Window.                                                                                                    |
| x_nnn y_nnn            | Capture the Entire Window containing the point at the x and y coordinates, specified as x_nnn and y_nnn (equivalent to using the finger pointer to specify the window to capture). |
|                        | (Note that the x,y screen coordinate 0,0 is the point in the                                                                                                    |

|                                | upper left corner of the screen, and that the x coordinate<br>represents the point on the horizontal axis, and the y<br>coordinate represents the point on the vertical axis. The value<br>of the x,y screen coordinate in the bottom right corner of the<br>screen depends on your screen resolution.) |
|--------------------------------|----------------------------------------------------------------------------------------------------|
| client x_nnn y_nnn             | Capture the Window Client Area containing the point at the x and y coordinates, specified as x_nnn and y_nnn.                                                                                                    |
| handle [window_ handle]        | Capture the Entire Window of the window specified by window_handle(Windows establishes the window_handle. It is ascertained by a source other than SnagIt/32.)                                                                                                    |
| client handle [window_ handle] | Capture the Window Client Area of the window specified by window_handle.                                                                                                    |
| x1_nnn y1_nnn x2_nnn y2_nnn    | Capture the rectangular area bounded by the first set of xy coordinates (specified as x1_nnn and y1_nnn) and the second set of xy coordinates (specified as x2_nnn and y2_nnn). The result is the same as capturing a Region with Snaglt/32.                                                            |
| Repeat                         | Repeat the last capture using the same parameters.                                                                                                    |
| Killtimer                      | If SnagIt/32 is in timer mode, this will terminated timer-<br>activated captures.                                                                                                    |
| exit                           | Terminate Snaglt/32.                                                                                                    |
|                                |                                                                                                    |

#### Examples:

Capture an image using the current Snaglt/32 input, output, format and other parameters:

[DDE\_EXECUTE command] snag()

Capture the bitmapped image stored in the file CAR.BMP, using the current Snaglt/32 output, format and other parameters:

[DDE\_EXECUTE command] snag("c:\windows\car.bmp")

Capture the rectangular screen area bounded by the xy coordinates at 0,0 and 350,500:

[DDE\_EXECUTE command] snag("0 0 350 500")

Capture the window client area for the window with handle "0x43B":

[DDE\_EXECUTE command] snag("client handle 0x43B")

**Note**: You can use numbers in either decimal or hexadecimal format in Snaglt/32 DDE commands. Hex values must begin with "0x".

### Invoking Enhanced Snaglt/32

Snaglt/32's capture process can be invoked and configured in a single command string. The settings specified in an Esnag command string only apply to one capture.

The general syntax of the DDE\_EXECUTE Esnag command is:

[DDE\_EXECUTE command] Esnag([input\_parameter], [output\_parameter], [format\_parameter], [scale\_parameter], [options\_parameter])

With the DDE\_EXECUTE **Esnag** command, you can specify input, output, format, scale and option parameters for a single capture. All parameters will return to saved/default settings after the capture is performed.

| <u>Input Parameter</u> | <u>Result</u>                                                                                                    |
|------------------------|----------------------------------------------------------------------------------------------------|
| DEF                    | Captures the default input .                                                                                                    |
| CLP                    | Captures the Clipboard.                                                                                                    |
| SCR                    | Captures the Screen.                                                                                                    |
| LST                    | Captures the Last Active Window.                                                                                                    |
| BMP                    | Captures a BMP file, where [filename] is an existing Windows BMP file.                                                                                                    |
| WIN x y                | Captures the entire window containing the point x y.                                                                                                    |
| CLI x y                | Captures the Window Client Area containing the point x y.                                                                                                    |
| WHD h                  | Captures the Entire Window specified by the window handle h.                                                                                                    |
| CHD h                  | Captures the Window Client Area specified by the window handle h.                                                                                                    |
| REG xl yl x2 y2        | Captures the rectangular area specified by the points x1 y1 and x2 y2.                                                                                                    |
| REP                    | Repeats the last capture using the same parameters.                                                                                                    |
| Output Parameter       | <u>Result</u>                                                                                                    |
| DEF                    | Output to default.                                                                                                    |
| CBMP [file_name]       | Output to a compressed Windows BMP File. (Providing [file_name] is optional.)                                                                                                    |
| GIF [file_name]        | Output to a GIF File (providing file_name is optional).                                                                                                    |
| JPG [file_name]        | Output to JPEG File using the current configured image quality (providing file_name is optional). Use "set output jpeg,n" to set a particular image quality level.                                           |
| MAIL                   | Send output as a mail attachment. The current file output<br>configuration is used for the type of attached mail file. The<br>user will not be prompted if mailname and mailaddress fields<br>are available. |
| MAILP                  | Send output as a mail attachment. The current file output configuration is used for the type of attached mail file. The user will always be prompted for mailname and mailaddress information.               |
| PRN                    | Output to the Printer.                                                                                                    |
| CLP                    | Output to the Clipboard.                                                                                                    |
| BMP [file_name]        | Output to a Windows BMP file. (Providing [file_name] is optional.)                                                                                                    |
| PCX [file_name]        | Output to a PCX file. (Providing [file_name] is optional.)                                                                                                    |
| TIF                    | Output to a TIF file. (Providing [file_name] is optional.)                                                                                                    |
| Format Parameter       | <u>Result</u>                                                                                                    |
| DEF                    | Implements default format.                                                                                                    |
| COL [n]                | Implements Color format, setting Color Reduction to n colors, where n is 0, 16 or 256 (0 specifies no color reduction). If n is not specified, the current color reduction value is used.                    |
| MON t                  | Implements Monochrome format with Intensity Threshold for White specified by value t.                                                                                                    |
| GRY                    | Implements Grayscale format.                                                                                                    |

| <u>Scale Parameter</u> | <u>Result</u>                                                                                                    |
|------------------------|----------------------------------------------------------------------------------------------------|
| DEF                    | Implements default printer scale method.                                                                                     |
| VAL s                  | Scales printer output to s percent of Proportional size. The value of s must be greater than or equal to 1.                  |
| AUT                    | Set printer output to Auto Scale.                                                                                            |
| MAX                    | Set printer output to Maximize Image on a Single Page.                                                                       |
| PAGE                   | Set printer output to Fit on Page.                                                                                           |
| PRO                    | Set printer output to Proportional Scale.                                                                                    |
| Option Parameter       | <u>Result</u>                                                                                                    |
| DEF                    | Implements default options.                                                                                                  |
| b                      | Implements options specified by b where b is a bitmask for the following options:                                            |
|                        | 0 x 01 Include Mouse Cursor<br>0 x 02 Automatic File Naming<br>0 x 04 Correct for Aspect Ratio<br>0 x 08 Invert Image Colors |

#### Examples:

Capture using default settings for all Esnag parameters. The **Esnag** command, executed without specified parameters, will behave like the **snag** command executed without specified parameters.

0 x 20 Enable Dithered Color Reduction

[DDE\_EXECUTE command] Esnag (DEF, DEF, DEF, DEF, DEF)

Capture the Last Active Window. Here , only the input parameter is specified; all other parameters use default settings. Therefore, the **Esnag** command, executed with an input parameter, behaves like the **snag** command executed with a specified parameter. (Remember, the **snag** command can only use input parameters.)

[DDE\_EXECUTE command] Esnag (LST, DEF, DEF, DEF, DEF)

Capture the Screen to a TIF file named SCREEN1.TIF. Now, both the input and output parameters are specified in the Esnag command line; all other parameters use default settings.

[DDE\_EXECUTE command] Esnag (SCR, TIF SCREEN1.TIF, DEF, DEF, DEF)

Capture the Screen to a TIF file name SCREEN1.TIF, this time specifying the format parameter. In the **Esnag** command line, the format parameter is set to color is set to Auto Scale, while the scale and options parameters remain set at their defaults.

[DDE\_EXECUTE] Esnag (SCR, TIF SCREEN1.TIF, COL, DEF, DEF)

Capture the screen to a TIF file named SCREEN1.TIF, set the format to Color, set scale to default, and enable all four options -- Include Cursor, Automatic File Naming, Correct for Aspect Ratio and Invert Image Colors.

[DDE\_EXECUTE] Esnag (SCR, TIF SCREEN1.TIF, COL, DEF, 15)

**Note**: The Auto File Naming option is overridden by the output setting when it specifies a filename.

Capture the Entire Screen to a TIF file named SCRSHOT1.TIF, set the format to Color, set scale to default, and invert the image colors:

[DDE\_EXECUTE command] Esnag (SCR, TIF SCRSHOT1.TIF, COL, DEF, 9)

Capture the entire screen to a JPEG file, set the format to Color, set scale to default, and include the mouse cursor:

[DDE\_EXECUTE command] Esnag (SCR, JPG, COL, DEF, 0x01)

Capture the entire screen and send it as a compressed BMP file mail attachment, set the format to Color, set the scale factor to default, and include the mouse cursor:

[DDE\_EXECUTE command] Set("output cbmp")

[DDE\_EXECUTE command] Esnag (SCR, MAIL, COL, DEF, 1)

Capture the default input to a BMP file , set the format to Monochrome with an Intensity Threshold of 40 and enable the Include Cursor and Automatic File Naming options:

[DDE\_EXECUTE command] Esnag (DEF, BMP, MON 40, DEF, 3)

Capture the window with handle 0x00010062 to the clipboard, set format to reduce to 256 colors, default printer scaling (does not apply), and default options. The "Set" command scales the image down to one half its original size.

[DDE\_EXECUTE command] Set("options scale,0.5")

[DDE\_EXECUTE command] Esnag (WHD 0x00010062, CLP, COL 256, DEF, DEF)

Capture the window at point 100,200 to the printer, set format to color with no color reduction, scale the output to fit on a single printer page, set the Auto Scroll option to capture the entire document in the window.

[DDE\_EXECUTE command] Esnag (WIN 100 200, PRN, COL 0, PAGE, 0x10)

Note: The maximum length of any DDE command is 80 characters.

# **Determining Snagit/32's Status**

You can query Snaglt/32 about its availability to process another command with the DDE\_REQUEST status command. The general syntax of the DDE\_REQUEST status command is:

[DDE\_REQUEST command] status

Snaglt/32 will return either "Ready" or "Busy":

- Ready means Snaglt/32 is available to process another command.
- Busy means Snaglt/32 is currently processing a command.

The ability to query Snaglt/32's status is particularly useful if more than one application is accessing Snaglt/32.

### Installing The Snagit/32 Word For Windows Macro

The Microsoft Word for Windows macro included on the Snaglt/32 diskette will give you access to Snaglt/32 from a MS Word menu. You can use this option to capture screens from other

Windows applications, and insert those screen captures into your MS Word document.

This macro also illustrates how you can access Snaglt/32 from a commercial application using DDE calls in a macro.

- Word For Windows 2.0
- Word For Windows 95 And Word For Windows 6.0
- Activating Snagit/32 From Word For Windows

# Word For Windows 2.0

Follow these steps to install the Snaglt/32 macro in Word for Windows 2.0:

- 1. Start Snaglt/32, and then start MS Word.
- 2. Insert the Snaglt/32 distribution diskette in the floppy drive.
- 3. Choose **File**, **Open** from the MS Word menu. In the **File Name** field, type: a:\snagww.doc

(If necessary, substitute the appropriate diskette drive letter for your system.) This will open the file SNAGWW.DOC in Word.

- 4. Select the entire document by choosing **Edit**, **Select All** from the menu. Then choose **Edit**, **Copy** from the menu to copy the document to the clipboard.
- 5. Choose **Tools**, **Macro** from the menu.
- 6. In the **Macro** dialog box, type "ScreenCapture" in the **Macro Name** field (with no spaces between the words), and "Activates Snaglt/32" in the **Description** field.
- 7. Press the Edit button to open the macro.
- 8. Choose Edit, Paste from the menu to paste in the body of the Snaglt/32 macro.
- 9. To assign the Snaglt/32 macro to a MS Word menu item, choose **Tools**, **Options** from the menu. This will bring up the **Options** dialog box.

In the **Options** dialog box, do the following:

- Choose the Menus option from the Category list.
- In the **Menu** field, select "&Insert" from the list.
- In the Macros field, select "ScreenCapture" from the list.
- Verify that the text in the Menu Text field reads "&Screen Capture".
- Press the Add button, and then the Close button.
- 10. Choose **File**, **Close** from the menus. Word will prompt you to confirm that you want to keep your changes. Select the **Yes** button.
- 11. Choose **File**, **Save All** from the menus. Word will prompt you to confirm that you want to save the global glossary and command changes. Select the **Yes** button.

# Word For Windows 95 And Word For Windows 6.0

Follow these steps to install the Snaglt/32 macro in Word for Windows (MS Word) 6.0:

- 1. Start Snaglt/32, and then start MS Word.
- 2. Insert the Snaglt/32 distribution diskette in a floppy drive.
- 3. Choose **File**, **Open** from the MS Word menu. In the **File Name** field, type: a:\snagww.doc

(Where "a:\" is the appropriate diskette drive letter for your system.)

This will open the file SNAGWW.DOC in Word.

- 4. Select the entire document by choosing **Edit**, **Select All** from the menu. Then choose **Edit**, **Copy** from the menu to copy the document to the clipboard.
- 5. Choose **Tools**, **Macro** from the menu.
- 6. In the **Macro** dialog box, type "ScreenCapture" in the **Macro Name** field (with no spaces between the words), and "Activates Snaglt/32" in the **Description** field.
- 7. Press the Create button to open the macro.
- 8. Choose Edit, Paste from the menu to paste in the body of the Snaglt/32 macro.
- 9. To assign the SnagIt/32 macro to a MS Word menu item, choose **Tools**, **Customize** from the menu. This will bring up the **Customize** dialog box.

In the **Customize** dialog box, do the following:

- Select the **Menus** folder at the top of the dialog box.
- Choose "Macros" from the **Categories** list box.
- Select "ScreenCapture" from the Macros list box.
- Select "&Insert" from the Change What Menu drop-down list box.
- Select "(At Bottom)" from the **Position on Menu** drop-down list box.
- Verify that the text in the Name on Menu field reads "&Screen Capture".
- 10. Select the Add button, and then the Close button.
- 11. Choose **File**, **Close** from the menus. Word will prompt you to confirm that you want to keep your changes. Select the **Yes** button.
- 12. Choose **File**, **Save All** from the menu. When Word prompts you to confirm that you want to save the global glossary and command changes, select the **Yes** button.

# Activating Snagit/32 From Word For Windows

Once you have installed the Snaglt/32 MS Word macro, follow these steps to activate Snaglt/32 from MS Word:

- 1. Start Snaglt/32, if you have not already done so. You must start Snaglt/32 before you can use the MS Word screen capture menu option.
- 2. Set up the Windows application that has the screen you want to capture. (For testing purposes, the Windows desktop will work fine.)
- 3. Return to MS Word, and position the cursor in your MS Word document at the point where you want to insert the screen capture.
- 4. Select **Insert**, **Screen Capture** from the MS Word menus. The resulting dialog box will allow you to select the area to be captured.
- 5. Choose the part of the screen you want Snaglt/32 to capture.
- 6. Select the **OK** button. Snaglt/32 will minimize MS Word, allow you to specify which window or region you want to capture (unless you specified the entire screen, in which case you will not need to select a window or region), and then capture the specified area. When Snaglt/32 is done with the screen capture, it will maximize MS Word and insert the captured screen at the insertion point.

Once Word has inserted the screen capture into your document, you can move, format, or delete it, as you would any other graphic object in MS Word.